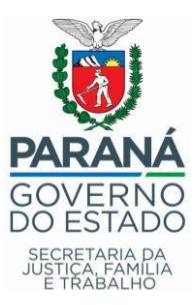

# Sistema de Acompanhamento do Cofinanciamento Estadual Fundo a Fundo – SIFF 2.0

# Monitoramento de Saldos Online

Orientação elaborada por: Assessoria Financeira e Coordenação de Gestão de Fundos - SEJUF

# 1. INTRODUÇÃO

A nova funcionalidade está sendo disponibilizada no Sistema de Acompanhamento do Cofinanciamento Estadual Fundo a Fundo – SIFF 2.0, que tem como objetivo facilitar o método de monitoramento e controle de saldos dos projetos e programas para os gestores municipais, no qual mês a mês poderão visualizar a movimentação orçamentária e financeira para auxiliá–los nas tomadas de decisão.

Os dados coletados serão analisados e as informações geradas também servirão de base para os gestores estaduais desenvolverem estratégias, buscando aperfeiçoar e otimizar as diretrizes para continuar sempre melhorando os resultados gerados por estes cofinanciamentos.

Adiante, este documento busca orientar de forma prática sobre a operacionalidade da nova aba de Gestão Financeira e seus potenciais.

# 2. GESTÃO FINANCEIRA DOS COFINANCIAMENTOS

O monitoramento e controle dos recursos financeiros dos Cofinanciamentos Estaduais é parte fundamental para uma boa gestão dos projetos e programas. Estabelecer metas na etapa de planejamento e ao longo do tempo acompanhar se a execução está dentro do esperado faz que os resultados das ações sejam quantificados e caso estejam abaixo do esperado, será possível que medidas e ajustes sejam aplicados para melhorar estes indicadores.

Neste documento estaremos abordando a área de Monitoramento e Controle dos projetos fprogramas com a nova funcionalidade do SIFF, comentando algumas definições para o preenchimento de dados nos campos desta aba. O foco estará relacionado com os (a) Saldo atual em conta corrente + aplicações, (b) Restos a pagar + contas a pagar, (c) Recursos indicados e ainda não empenhados, resultando no (d) Saldo Livre.

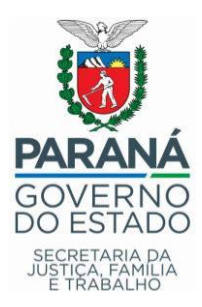

# 2.1. Acesso ao Sistema

A definição de cada situação será definida o item 4 – Monitoramente de Saldos Online deste documento.

O link para o Sistema de Acompanhamento dos Cofinanciamento Estadual – Fundo a Fundo – SIFF 2.0 é <u>http:ffwww.familia.seds.pr.gov.brfPafindex.jsf</u>

Após inserir o Login e Senha, selecionar o SIFF versão 2.0:

#### Sistema SGA SIFF SIFF SIFF SIFF SIFF SIFF SIFF Versão 2.0

# Acesso SIFF 2.0

Na tela inicial do sistema, o município irá selecionar os filtros para acessar o repasse. Feito isso, a nova aba estará disponível conforme demonstrado na imagem abaixo:

# Aba Gestão Financeira

| GOVERNO DO ESTADO                  | SECRETARIA<br>JUSTIÇA, FA  | SECRETARIA DA<br>JUSTIÇA, FAMÍLIA E TRABALHO     |            |               |                           |                     |         | \$           | SSTEMA FUNDO A FUNDO |
|------------------------------------|----------------------------|--------------------------------------------------|------------|---------------|---------------------------|---------------------|---------|--------------|----------------------|
| Informações - (                    | ) Sair                     |                                                  |            |               |                           |                     | 😑 U:    | suário: RHOM | ULLO FURMANN         |
| Fundo<br>Fundo Estadual de Assiste | ência Social - FEAS 🛛 🗸    | Repasse<br>Piso Paranaense de Assistência Social | - PPAS I V | Ano<br>2020 ~ | E.R.<br>Cornélio Procópio | Municip<br>~ Abatiá | io<br>~ | Pesquisar    | ✓ Limpar filtro      |
| * Plano • Gestã                    | io Financeira              |                                                  |            |               |                           |                     |         |              |                      |
| ☐ Extratos ☐ Saldos                | Bancários<br>e Lançamentos |                                                  |            |               |                           |                     |         |              |                      |

O passo a passo para realizar o preenchimento das informações será descritos nos itens 3. Extratos bancários e 4. Saldos e Lançamentos a seguir.

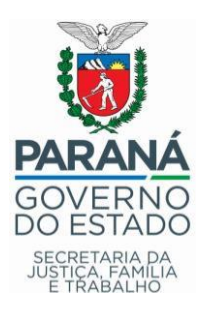

#### 3. EXTRATOS BANCÁRIOS

O Monitoramento dos Saldos será online, neste momento estaremos migrando o procedimento para uma forma automatizada. Esta tarefa permitirá aos gestores municipais acompanharem as movimentações financeiras, valores empenhados e provisionados, bem como os saldos disponíveis ainda não comprometidos com periodicidade mensal.

Ao acessar a nova aba <u>Gestão FinanceirafExtratos Bancários</u> os campos são idênticos da prestação de contas, o procedimento para inserir os arquivos também é o mesmo. Agora, será possível inserir os extratos de 2020/2021 e suas informações serão aproveitadas para compor os relatórios financeiros a serem aprovados pelos Conselhos Municipais.

| do                                                                  | Repasse                                                                                                    | Ano                                      | E.R.                                  | Município                        |                                  |                                               |                                                                                                    |
|---------------------------------------------------------------------|----------------------------------------------------------------------------------------------------|------------------------------------------|---------------------------------------|----------------------------------|----------------------------------|-----------------------------------------------|----------------------------------------------------------------------------------------------------|
| ndo Estadual de Assistê                                             | nci 🗸 Piso Paranaense de Assistên 🗸                                                                                            | 2020                                     | <ul> <li>Cornélio Procópio</li> </ul> | <ul> <li>✓ Abatiá</li> </ul>     |                                  | ✓ Pesquisar                                   | of the state of the state of t |
| Plano - Gestã                                                       | o Financeira                                                                                                    |                                          |                                       |                                  |                                  |                                               |                                                                                                    |
| MUNICÍPIO: Aba<br>REPASSE: Piso                                     | tiá<br>Paranaense de Assistência S                                                                                             | ocial - PPAS I                           |                                       |                                  |                                  |                                               |                                                                                                    |
| MUNICÍPIO: Aba<br>REPASSE: Piso<br>VALOR DO REP<br>+ Adicionar ex   | tiá<br>Paranaense de Assistência S<br>ASSE: 75.000,00<br>trato Conta Corrente 🖉 🔊 Salv                                         | ocial - PPAS I                           | + Adicionar ext                       | rato Aplicação                   | 🤹 Salvar                         | <ul> <li>Cancelar</li> </ul>                  |                                                                                                    |
| MUNICÍPIO: Abie<br>REPASSE: Piso<br>VALOR DO REP.<br>+ Adicionar ex | tiá<br>Paranaense de Assistência S<br>ASSE: 75.000,00<br>Irato Conta Corrente = Salv<br>Extratos da conta-corrente en          | ocial - PPAS I                           | + Adicionar ext                       | rato Aplicação<br>xtratos da con | J Salvar<br>ta-aplicação         | <ul> <li>Cancelar</li> <li>em .txt</li> </ul> |                                                                                                    |
| MUNICÍPIO: Abic<br>REPASSE: Piso<br>VALOR DO REP.<br>+ Adicionar ex | tiá<br>Paranaense de Assistência S<br>ASSE: 75.000,00<br>Irato Conta Corrente 🛛 🖈 Salv<br>Extratos da conta-corrente en<br>Arq | ocial - PPAS I ar @ Cancelar n .bbt uivo | + Adicionar ext                       | rato Aplicação<br>xtratos da con | Ĵ Ĵ Salvar<br>ta-aplicação<br>Ai | em .txt<br>rquivo                             |                                                                                                    |

#### **Tela Extratos Bancários**

A forma de coleta destes dados será por meio do envio dos arquivos extraídos do ambiente online do Banco do Brasil, nos seguintes formatos aceitos pelo sistema:

| Tipo do extrato                              | Formato |
|----------------------------------------------|---------|
| Conta Corrente                               | .bbt    |
| Aplicação Financeira – Fundo de Investimento | .txt    |

**Importante:** Caso o recurso esteja aplicado em poupança ou CDB, será necessário enviar os extratos no formato PDF para o endereço de e-mail: <u>duvidassiff@sejuf.pr.gov.br</u>.

O procedimento para a inclusão dos dados destes dois tipos de aplicação financeira é realizado manualmente no sistema, em razão disso, solicitamos que enviem o quanto antes os documentos, para providenciarmos que as informações sejam geradas pela equipe da Coordenação de Gestão de Fundos e vinculadas na aba Extratos Bancários.

O Monitoramento de saldos será aplicado mês a mês até o dia 20 do mês subsequentee. Para inserir os arquivos de dados antes será necessário salvá–los do site do Banco do Brasil. Vamos relembrar o passo a passo nos item 3.1.

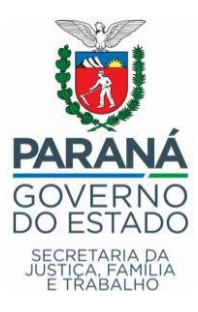

# 3.1. Arquivos de dados da Conta Corrente

# 1° Passo – Acessar o menu *Consultas* na aba lateral;

#### 2° Passo – Localizar as opções *Extratos* e clicar em *Conta Corrente*;

| Z                                                                                                    | Ache fácil o que vocé            | procura                                                                                       | Fale com BB                                                                                                    |
|----------------------------------------------------------------------------------------------------|----------------------------------|-----------------------------------------------------------------------------------------------|----------------------------------------------------------------------------------------------------|
| 0                                                                                                    | Sessão 13min53                   | Bom-dia , seu último acesso foi                                                               | i em 07/05/2020 às 09h38 , sessão nº 195.                                                                                                 |
|                                                                                                    | Fundo Estadual de Assistencia    | <ul> <li>Institucional</li> </ul>                                                             |                                                                                                    |
| ħ                                                                                                    | Agência Conta corrente<br>3793-1 | <ul> <li>Prezado(a) Usuário(a),</li> <li>Explore seu novo canal de auto atendiment</li> </ul> | to BB! Mais fácil e com mais informações, do jeito que vo                                                                                 |
| *                                                                                                    | <ul> <li>■</li> </ul>            | Consultas                                                                                     |                                                                                                    |
| *                                                                                                    | Pra você                         | Transações pendentes Transações pendentes                                                     | <ul> <li>Ordens Bancárias</li> <li>Investimentos</li> </ul>                                                                               |
| <u>9</u> ,                                                                                                    | Consultas 1º PASSO               | Termos Eletrônicos Pendentes     Consultar                                                    | <ul> <li>Investimentos Fundos / CDB</li> <li>Investimentos Fundos - Mensal</li> <li>Poupanca</li> </ul>                                   |
| <u>#</u>                                                                                                    | Gestão Pública                   | Saldos                                                                                        | <ul><li>&gt; Poupex</li><li>&gt; CDB / RDB e BB Reaplic</li></ul>                                                                         |
| <u>人</u>                                                                                                    | Depósito Judicial                | <ul> <li>Conta corrente</li> <li>Poupança</li> <li>Conta investimento</li> </ul>              | <ul> <li>Compromissada BB Aplic</li> <li>Compromissada Títulos Privados - Sald</li> <li>Compromissada Títulos Privados - Extra</li> </ul> |
|                                                                                                    | Repasses de Recursos             | Extratos Conta corrente 2º PASSO                                                              | Imposto de Renda - IRPJ                                                                                                    |
| </td <td>Administração de Recursos</td> <td><ul> <li>&gt; Grupo de contas correntes</li> <li>&gt; Pagamentos / Transferências</li> </ul></td> <td>) Demonstrativo de Rendimentos</td> | Administração de Recursos        | <ul> <li>&gt; Grupo de contas correntes</li> <li>&gt; Pagamentos / Transferências</li> </ul>  | ) Demonstrativo de Rendimentos                                                                                                    |
| Ļ                                                                                                    | Transferências                   | <ul> <li>Agenda financeira</li> <li>Lançamentos futuros</li> </ul>                            | <ul> <li>DOC, TED e ORPAG</li> <li>DOC e TED - Consulta remetente</li> <li>DOC e TED - Consulta favoracida</li> </ul>                     |
| 5                                                                                                    | OBN - Ordem Bancária             | <ul> <li>&gt; Extrato IPVA / Taxas DETRAN</li> <li>&gt; Repasse de Arrecadação</li> </ul>     | <ul> <li>) Ordem de Pagamento Emitida</li> </ul>                                                                                          |
|                                                                                                    |                                  | Ordens Judiciais                                                                              | Comprovantes                                                                                                    |

#### Seguindo para a nova tela:

- 3° Passo Inserir os números da Agência e da Conta Corrente;
- 4° Passo Selecionar o mês e o ano;
- 5° Passo Clicar no ícone para salvar arquivo no canto superior direito da tela;
- 6° Passo na sequência, selecionar <u>Salvar Registro (bbt);</u>

| xtrato conta corrente                  | _          | 5° PASSO                  | > 🖪 🕯 |
|----------------------------------------|------------|---------------------------|-------|
|                                        |            | Salvar no Formato:        |       |
| Agência 3° PASSO                       |            | Arquivo PDF (pdf)         |       |
| Conta corrente                         |            | TXT Arquivo Texto (bt)    |       |
| Pesquisa por: Linha de tempo           |            | OFX Arquivo OFX (ofx)     |       |
| UK                                     | 6° PASSO 📫 | BBT Salvar Registro (bbt) |       |
| 015 2016 2017                          | 2018       | CSV Arquivo CSV (csv)     | 20    |
|                                        |            | Arquivo Excel(xlsx)       |       |
| d ian/20 fev/20 mar/20 abr/20 4° PASSO |            |                           |       |

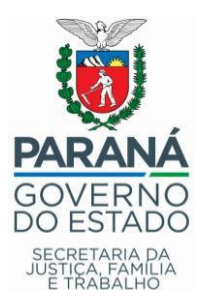

# 3.2. Arquivos de dados da Aplicação Financeira

O processo para salvar os arquivos de dados da Aplicação Financeira deverá seguir a sequência de passos abaixo:

# 1° Passo – Acessar o menu <u>Consultas</u> na aba lateral;

2° Passo – Localizar as opções Investimentos e clicar em Investimentos Fundos –

#### <u>Mensal</u>;

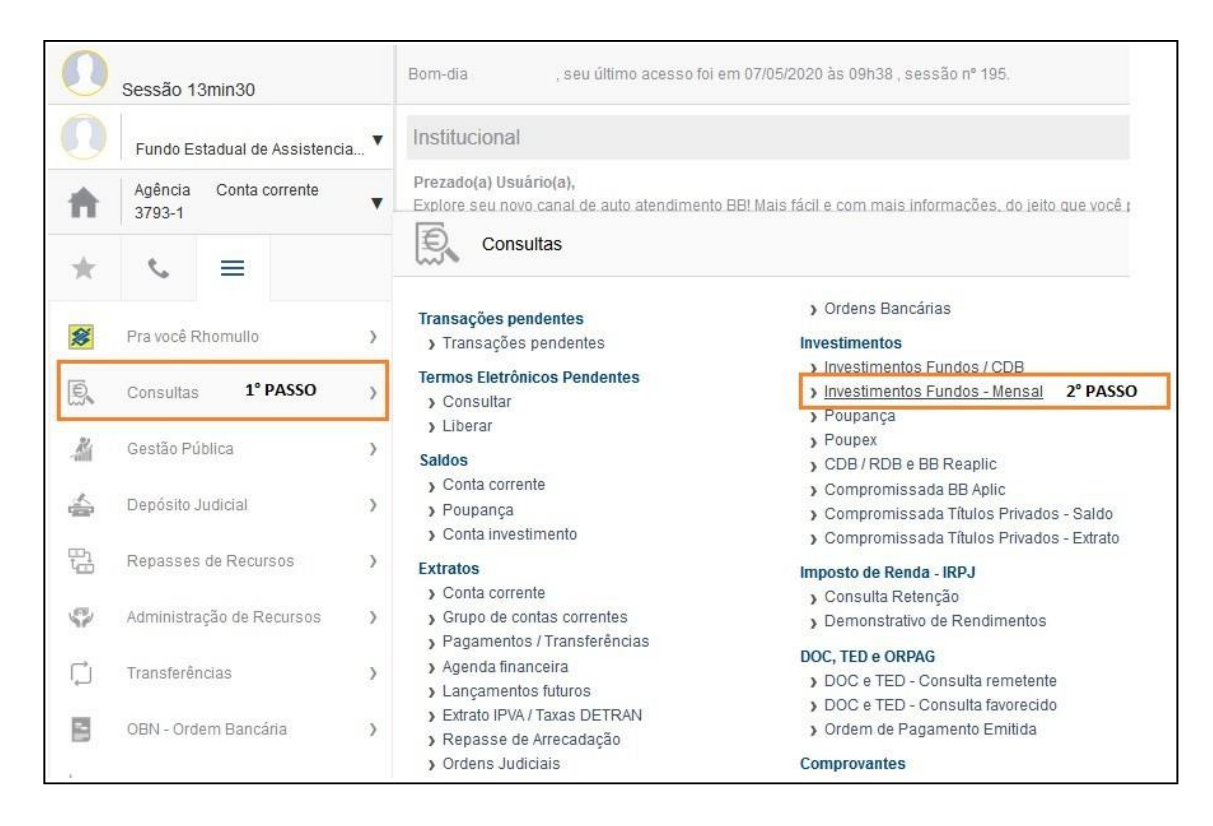

# Seguindo para a nova tela:

- 3° Passo Inserir os números da Agência, da Conta Corrente, o mês e o ano;
- 4° Passo Digitar a senha e clicar em Ok;

| Agência                    | B793-1 |          |
|----------------------------|--------|----------|
| Conta corrente             |        | 3° PASSO |
|                            |        |          |
| Mes / Ano                  |        |          |
| Mes / Ano<br>Senha da cont |        |          |

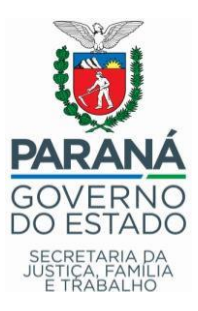

Após aparecer as informações da aplicação financeira na tela, será necessário:

- 5° Passo Clicar no ícone para salvar arquivo no canto superior direito da tela;
- 6° Passo Na sequência, selecionar <u>Arquivo Texto (txt);</u>

| xtrato inve                                                                                                    | stimentos financeiros - mens  | al    |                     |           |                  | 5° PASSO         |                                            |
|----------------------------------------------------------------------------------------------------|-------------------------------|-------|---------------------|-----------|------------------|------------------|--------------------------------------------|
|                                                                                                    |                               |       |                     |           | Salv             | ar no Formato:   |                                            |
|                                                                                                    |                               |       |                     |           | Arqu             | iivo PDF (pdf)   | 3190622 <mark>7</mark> 200<br>2020 08 25:2 |
| Cliente                                                                                                    |                               |       |                     |           |                  |                  |                                            |
| Agência<br>Conta                                                                                                    | 3793-1                        |       |                     | 6° PA     | SSO              | iivo Texto (btt) |                                            |
| Vês/ano referê                                                                                                    | ncia ABRIL/2020               |       |                     |           |                  |                  | _                                          |
| BB Parana II F                                                                                                    | I RF - CNPJBB PARANA II FI RF |       |                     |           |                  |                  |                                            |
| Data                                                                                                    | Histórico                     | Valor | Valor IRPrej. Comp. | Valor IOF | Quantidade cotas | Valor cota       | Saldo cota                                 |
| 31/03/2020                                                                                                    | SALDO ANTERIOR                |       |                     |           |                  |                  |                                            |
| 24/04/2020                                                                                                    | RESGATE                       |       |                     |           |                  |                  |                                            |
|                                                                                                    | Aplicação 12/08/2019          |       |                     |           |                  |                  |                                            |
| 30/04/2020                                                                                                    | SALDO ATUAL                   |       |                     |           |                  |                  |                                            |
| Resumo do m                                                                                                    | iês                           |       |                     |           |                  |                  |                                            |
| SALDO ANTERIO<br>APLICAÇÕES (+)<br>RESGATES (-)<br>RENDIMENTO BR<br>MPOSTO DE REN<br>OF (-)<br>RENDIMENTO LÍQ<br>SALDO ATUAL = | R<br>)<br>NDA (-)<br>NUDO     |       |                     |           |                  |                  |                                            |

#### 3.3. Envio dos arquivos no SIFF 2.0

Ao acessar o sistema, o município deverá selecionar o repasse que estará enviando os arquivos salvos no site do Banco do Brasil, será necessário realizar o procedimento um repasse por vez.

Por exemplo, selecionamos o PPAS I, ano 2020 do município de Abatiá.

| undo                                                                                                    | Repasse                                                                                                    | Ano            | E.R.                  | Município                          |                                   |                                               |                    |
|----------------------------------------------------------------------------------------------------|----------------------------------------------------------------------------------------------------|----------------|-----------------------|------------------------------------|-----------------------------------|-----------------------------------------------|--------------------|
| Fundo Estadual de Assistênci 🗸                                                                                             | Piso Paranaense de Assistên 🗸                                                                                   | 2020 ~         | Cornélio Procópio     | <ul> <li>✓ Abatiá</li> </ul>       |                                   | ✓ Pesquisar                                   | ✓ Limpar<br>filtro |
| Plano                                                                                                    | anceira                                                                                                    |                |                       |                                    |                                   |                                               | -                  |
| ABA: Extratos Bancá<br>MUNICÍPIO: Abatiá<br>REPASSE: Piso Para<br>VALOR DO REPASSE<br>+ Adicionar extrato                  | rios<br>naense de Assistência So<br>E: 75.000,00<br>Conta Corrente 🛛 🖈 Salva                                    | ocial - PPAS I | + Adicionar e         | xtrato Aplicação                   | ・ う Salvar                        | Ø Cancelar                                    |                    |
| ABA: Extratos Bancá<br>MUNICÍPIO: Abatiá<br>REPASSE: Piso Para<br>VALOR DO REPASSE<br>+ Adicionar extrato                  | rios<br>naense de Assistência Sc<br>E: 75.000,00<br>Conta Corrente I Salva<br>atos da conta-corrente em         | ar O Cancelar  | + Adicionar e         | xtrato Aplicação<br>Extratos da co | → Salvar<br>onta-aplicação        | <ul> <li>Cancelar</li> <li>em .txt</li> </ul> |                    |
| ABA: Extratos Bancá<br>MUNICÍPIO: Abatia<br>REPASSE: Piso Para<br>VALOR DO REPASSE<br>+ Adicionar extrato<br>Extra<br>Data | rios<br>naense de Assistência Sc<br>E: 75.000,00<br>Conta Corrente I Salva<br>atos da conta-corrente em<br>Arqu | ocial - PPAS I | + Adicionar e<br>Data | xtrato Aplicação<br>Extratos da co | ) → Salvar<br>onta-aplicação<br>A | • Cancelar<br>• em .txt<br>rquivo             |                    |

Neste momento, devemos clicar em **+ Adicionar Extrato da Conta Corrente** e inserir o arquivo de janeiro. Repetindo o processo para os meses de fevereiro, março e abril.

A mesma tarefa deverá ser realizada para + Adicionar Extrato da Conta Corrente, inserindo também os extratos de janeiro a abril.

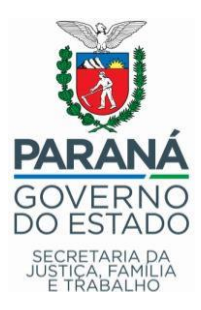

#### 4. MONITORAMENTO DE SALDOS ONLINE

Finalizada a etapa de envio dos arquivos de dados, o sistema realizará a leitura e transformará os dados em informações que estarão disponíveis na aba Gestão FinanceirafSaldos e Lançamentos.

| ABA:<br>MUNI<br>REPA<br>VALO | ✓ Gestão Financeira Saldos e Lançamentos CÍPIO: Abatiá SSE: Piso Paranaense R DO REPASSE: 75.000 | de Assistênc<br>),00 | ia Social - PPAS I                                     |                                 |                                              |             |
|------------------------------|--------------------------------------------------------------------------------------------------|----------------------|--------------------------------------------------------|---------------------------------|----------------------------------------------|-------------|
|                              |                                                                                                  |                      | Monitoramer                                            | nto de Saldos                   |                                              |             |
|                              | Agência/Conta                                                                                    | Mês/Ano              | Saldo atual em conta corrente +<br>aplicações/poupança | Restos a pagar + contas a pagar | Recursos indicados e ainda não<br>empenhados | Saldo livre |
| 00                           | 047-7 / 00000012975-5                                                                            | 04/2020              | 0,00                                                   | 0,00                            | 0,00                                         | 0,00        |
| <b>Ø</b>                     | Confirmar                                                                                        |                      |                                                        |                                 |                                              |             |
| Visu                         | alizar todos os mese                                                                             | S                    |                                                        |                                 |                                              |             |

Com base nas informações geradas pelos extratos, teremos os seguintes campos:

- Agência/Conta do Projeto: O sistema não permitirá incluir extratos que não sejam do respectivo repasse;
- > Mês/ano: Será sempre referente ao último mês;
- Saldo atual em conta corrente + aplicações: Resultado da soma do saldo financeiro em conta corrente e da aplicação financeira com referência ao dia 30f04f2020;
- Restos a pagar + contas a pagar: Neste campo o município deverá apurar em seus controles qual o saldo de recursos financeiros que se encontra empenhado no exercício anterior e do ano atual, somá-los e digitar o resultado neste campo;
- Recursos indicados e ainda não empenhados: Neste campo deverá ser analisado qual o valor já deliberadofaprovado pelo Conselho Municipal do respectivo repasse, mas que ainda não foi empenhado. Podemos considerar alguns exemplos: Licitações em andamento, ações aprovadas com processos licitatórios a serem abertos, saldos de contratos ainda não empenhados, dentre outras situações análogas;
- Saldo Livre: Após inseridos os valores, ao clicar no botão <u>Confirmar</u>, o sistema realizará o cálculo e informará qual o recurso financeiro efetivamente disponível, livre de qualquer previsão por parte da gestão municipal.

Logo abaixo temos o campo, <u>Vizualizar todos os meses</u>, nele aparecem o fluxo financeiro originado pela movimentação bancária da conta do repasse, sendo composto por:

- > Saldo anterior: Saldo inicial do mêsfano desta linha;
- Parcelas recebidas: Valores repassados para a conta do projeto pelo respectivo Fundo Estadual;
- > Entradas: Depósitos, estornos e outros depósitos que ingressaram na conta;

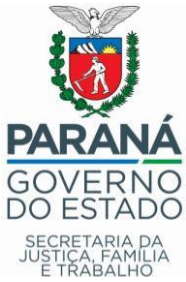

- Rendimento da Aplicação: Valores gerados pela aplicação financeira no mêsfano desta linha;
- > **Débitos:** Todas as saídas que foram realizadas na conta do projeto;
- > Saldo: Saldo final do mêsfano que a linha se refere;
- % Saldo x Repasse: Nesta coluna o sistema calcula o percentual que o saldo financeiro na conta do projeto representa quando comparado ao valor do repasse. Para os repasses continuados o saldo é calculado com base no valor anual e para os repasses pontuais, o valor é calculado com base no valor já repassado.

# 5. ORIENTAÇÕES GERAIS

Esta é a etapa inicial deste novo procedimento e estaremos à disposição para auxiliar e resolver as situações que forem observadas ao longo desse processo, portanto, qualquer dúvida e dificuldades relacionadas com essa nova funcionalidade deverão ser encaminhadas para o endereço de e-mail <u>duvidassiff@sejuf.pr.gov.br</u>.

Buscando aprimorar o sistema para uma melhor experiência, todo comentário será bem vindo, como forma de avaliarmos a responsividade da plataforma.

Curitiba, 17 de dezembro de 2020.

Atenciosamente,

Gestão de Fundos – SEJUF